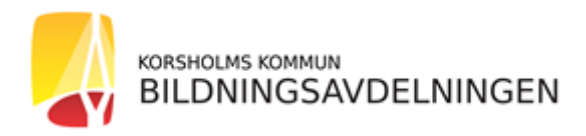

2.

## ANVISNINGAR FÖR ELEKTRONISK INSKRIVNING TILL SKOLAN

Inskrivningen till skolan sker under följande adress: https://korsholm.inschool.fi. Inskrivningen ska göras via en webbläsare t.ex. Firefox eller Google Chrome. Det är inte möjligt att använda en mobilapplikation för att göra inskrivningen. Innan du börjar med inskrivningen, skapa först ett Wilma-användarnamn enligt instruktionerna för att skapa ett Wilma-användarnamn.

1. Välj Wilma på svenska för inskrivning till svenskspråkig skola. Logga in med din e-postadress och det lösenord som du angett i Wilma.

| $\rightarrow$ G                                                                                                    |                                                                                                    |                                                   |                             |                                                                                                    |                                                                                 |             |                                                        |
|----------------------------------------------------------------------------------------------------|----------------------------------------------------------------------------------------------------|---------------------------------------------------|-----------------------------|----------------------------------------------------------------------------------------------------|---------------------------------------------------------------------------------|-------------|--------------------------------------------------------|
| m igång                                                                                                    |                                                                                                    |                                                   |                             |                                                                                                    |                                                                                 |             | 🗋 Andra                                                |
| filma                                                                                                    |                                                                                                    |                                                   |                             |                                                                                                    |                                                                                 |             |                                                        |
|                                                                                                    |                                                                                                    |                                                   |                             |                                                                                                    | _                                                                               |             |                                                        |
| vad är Wilma                                                                                                    | a?                                                                                                    |                                                   |                             |                                                                                                    |                                                                                 | ain         |                                                        |
| Vilma är läroanstalte                                                                                                    | ens www-anslutning. Denna V                                                                                                    | Vilma-licens ägs av <b>Skolkansliet i</b>         | Korsholm.                   |                                                                                                    |                                                                                 | a III 🔰     |                                                        |
| Wilma kan studeran                                                                                                    | nde göra kursval, uppfölia sina                                                                                                    | a prestationer. läsa notiser och ko               | mmunicera med lärare.       |                                                                                                    | Användarna                                                                      | amn         |                                                        |
| Wilma kan lärare ma                                                                                                    | wiinia kan suuueranue gora kursval, upptoija sina prestationer, lasa notiser och kommunicera med larare.<br>Wilma kan lärare markera vitsord och frånvaro, uppdatera personunpgifter och kommunicera med studerande och vårdandi |                                                   |                             | ande och vårdnadshavare.                                                                                      | Lösenord                                                                        |             |                                                        |
| /ia Wilma kan vårdna                                                                                                    | adshavare följa upp och reda                                                                                                    | ut studerandens frånvaron, komr                   | nunicera med lärare via     | intern post och läsa skolans notise                                                                           | r.                                                                              | Logg        | ain                                                    |
| Vilma används också                                                                                                    | å av läroanstaltens personal.                                                                                                    | edning och arbetsplatshandledar                   | e.                          | intern post oen lasa sitelans notise                                                                          |                                                                                 | LOBB        | anı                                                    |
| ogga in i Wilma geno                                                                                                    | om att skriva in ditt användar                                                                                                    | namn och ditt lösenord i fälten til               | <br>I höger Klicka sedan på | Logga in                                                                                                    |                                                                                 |             | Glömt lösenorde                                        |
| Ofta ställda frågor                                                                                                    | on all skille in all and an all                                                                                                    |                                                   | rnoger. Kileka sedari pa    | 20880                                                                                                    |                                                                                 |             |                                                        |
|                                                                                                    |                                                                                                    |                                                   |                             |                                                                                                    |                                                                                 |             |                                                        |
| li ditt harı                                                                                                    | ncnamn                                                                                                    |                                                   |                             |                                                                                                    |                                                                                 |             |                                                        |
| j ditt barı                                                                                                    | ns namn —                                                                                                    |                                                   |                             |                                                                                                    |                                                                                 |             |                                                        |
| lj ditt barı                                                                                                    | ns namn —                                                                                                    |                                                   |                             |                                                                                                    |                                                                                 | ~           |                                                        |
| j ditt barı                                                                                                    | ns namn —                                                                                                    |                                                   |                             |                                                                                                    |                                                                                 |             | Andra bokma                                            |
| ost Schema                                                                                                    | ns namn —                                                                                                    | rov Lektionsantecknir                             | ngar Stöd A                 | nsökningar och beslut                                                                                         | ••                                                                              |             | Andra bokmā<br>Koe Testsson<br>å Ingen-Riktig skola    |
| oost Schema                                                                                                    | a Prestationer P                                                                                                    | rov Lektionsantecknir                             | ngar Stöd A                 | nsökningar och beslut                                                                                         |                                                                                 |             | Andra bokma<br>Koe Testsson<br>å Ingen-Riktig skola    |
| j ditt barr<br>oost Schema<br>Ou loggade :                                                                                                    | ns namn Prestationer P senast in 05.01.2023 kl. 12:                                                                                                    | rov Lektionsantecknir                             | ngar Stöd A                 | nsökningar och beslut<br>Utskrifter                                                                           | ••                                                                              | ×           | C Andra bokmāi<br>Koe Testsson<br>å Ingen-Riktig skola |
| <ul> <li>boost Schema</li> <li>Du loggade :</li> </ul>                                                                                         | ns namn                                                                                                    | rov Lektionsantecknir                             | ngar Stöd A                 | nsökningar och beslut<br>Utskrifter<br>Enkater                                                                |                                                                                 | ₩<br>×      | Condra bokmā<br>Koe Testsson<br>å Ingen-Riktig skola   |
| j ditt barr                                                                                                    | Prestationer P senast in 05.01.2023 kl. 12                                                                                                    | rov Lektionsantecknir                             | ngar Stöd A                 | nsökningar och beslut<br>Utskrifter<br>Enkäter<br>Anslaestavla                                                |                                                                                 | ×           | Candra bokmā<br>Koe Testsson<br>å Ingen-Rikig skola    |
| j ditt barr       post     Schema       Du loggade :                                                                                           | ns namn<br>Prestationer P<br>senast in 05.01.2023 kl. 12<br><u>t</u>                                                                                                    | rov Lektionsantecknir                             | ngar Stöd A                 | nsökningar och beslut<br>Utskrifter<br>Enkater<br>Anslagstavla                                                |                                                                                 |             | Contra bokma<br>Koë Testsson<br>å Ingen-Riktig skola   |
| J ditt barr     Schema     Du loggade :     Intern post                                                                                        | ns namn<br>a Prestationer P<br>senast in 05.01.2023 kl. 12<br><u>t</u><br>meddelanden,                                                                                                    | rov Lektionsantecknir                             | ngar Stöd A                 | nsökningar och beslut<br>Utskrifter<br>Enkater<br>Anslagstavla<br>Lärare                                      | nden                                                                            | ×<br>*      | Contra Bokma<br>Koe Testsson<br>å Ingen-Riktig skola   |
| j ditt barr<br>ost Schema<br>Du loggade :<br>Intern post                                                                                       | ns namn<br>a Prestationer P<br>senast in 05.01.2023 kl. 12:<br><u>t</u><br>meddelanden.                                                                                                    | rov Lektionsantecknir                             | ngar Stöd A                 | nsökningar och beslut<br>Utskrifter<br>Enkäter<br>Apslagstavla<br>Lärare<br>Retsonal                          | •••<br>nden<br>a meddelanden.                                                   | ~           | Coe Testsson<br>å Ingen-Riktig skola                   |
| j ditt barr<br>vost Schema<br>● Du loggade :<br>Intern post<br>Du har inga nya n<br>⊠ Skriv ett nytt                                           | ns namn<br>a Prestationer P<br>senast in 05.01.2023 kl. 12<br>.t<br>meddelanden.<br>;meddelande                                                                                                    | rov Lektionsantecknir                             | ngar Stöd A                 | nsökningar och beslut<br>Utskrifter<br>Enkater<br>Ansfagstavla<br>Lärare<br>Personal                          | ••<br>nden<br>a meddelanden.                                                    | ~<br>*<br>* | Candra bokma<br>Koe Testsson<br>å Ingen-Riktig skola   |
| j ditt barr<br>Schema<br>Du loggade :<br>Intern posl<br>Du har inga nya n<br>Skriv ett nytt                                                    | ns namn<br>a Prestationer P<br>senast in 05.01.2023 kl. 12<br>t<br>t<br>meddelanden.<br>t<br>meddelande                                                                                                    | rov Lektionsantecknir                             | ngar Stöd A                 | nsökningar och beslut<br>Utskrifter<br>Enkater<br>Anslagstavla<br>Lärare<br>Personal<br>Salar                 | nden                                                                            | ~<br>*<br>* | Coe Testsson<br>å Ingen-Riktig skola                   |
| <ul> <li>j ditt barr</li> <li>schema</li> <li>Du loggade :</li> <li>Du loggade :</li> <li>Du har inga nya n</li> <li>skriv ett nytt</li> </ul> | ns namn<br>a Prestationer P<br>senast in 05.01.2023 kl. 12<br>t<br>meddelanden.<br>t<br>meddelande                                                                                                    | rov Lektionsantecknir                             | ngar Stöd A                 | nsökningar och beslut<br>Utskrifter<br>Enkäter<br>Anslagstavla<br>Lärare<br>Personal<br>Salar                 | •••<br>Inden<br>1 meddelanden.                                                  | ~<br>*<br>* | Condra bokma<br>Koe Testsson<br>å Ingen-Riktig skols   |
| j ditt barr<br>ost Schema<br>O Du loggade :<br>Intern poSI<br>Du har inga nya n<br>Skriv ett nytt<br>< Jan                                     | Ins namn                                                                                                    | rov Lektionsantecknir<br>58<br><u>Schema idag</u> | ngar Stöd A                 | nsökningar och beslut<br>Utskrifter<br>Enkäter<br>Anslagstavla<br>Lärare<br>Personal<br>Salar<br>Arsplanering | •••<br>•••<br>• nden<br>• meddelanden.<br>• <u>ivla</u><br>tiser som gäller dig | ~<br>*<br>* | Condra bokm                                            |

- 3. Välj sedan från sidans övre balk "..." Tryck på de tre punkterna, på rullgardinen som kommer fram välj alternativet Blanketter.
- 4. Välj "Anmälan till grundläggande undervisning" bland de olika blankettalternativen.

| Wilma                 | Intern post  | Schema           | Prestationer         | Prov        | Lektionsanteckningar            | Stöd        | Ansökningar och beslut            | ••••    |        | £ | ↺ | Koe<br>å Ing |
|-----------------------|--------------|------------------|----------------------|-------------|---------------------------------|-------------|-----------------------------------|---------|--------|---|---|--------------|
| <u>Egen huvudsida</u> | > Blanketter |                  |                      |             |                                 |             |                                   |         |        |   |   |              |
|                       | Ned          | an finns en list | a över läroanstalten | s blankette | r. Med hjälp av blanketterna ka | an du se oc | h ändra uppgifter samt göra olika | ansökni | ingar. |   |   |              |
|                       | Ann          | nälan till grund | läggande undervisn   | ng          |                                 |             |                                   |         |        |   |   |              |
|                       | Elev         | uppgifter inför  | övergången till hög  | stadiet     |                                 |             |                                   |         |        |   |   |              |
|                       | Peru         | usopetukseen i   | Imoittautuminen      |             |                                 |             |                                   |         |        |   |   |              |
|                       | Upp          | datering av ele  | vuppgifter           |             |                                 |             |                                   |         |        |   |   |              |

## 5. Fyll i blanketten, Tryck på Spara.

| ANVISNINGAR                                                                                                    |                                                                                        |                                                                                                    |
|----------------------------------------------------------------------------------------------------|----------------------------------------------------------------------------------------|----------------------------------------------------------------------------------------------------|
| Det här är en blankett för anmälan t                                                                                                 | till grundundervisning. Har du frågor gi                                               | llande ditt barns skolgång kan du vänligen kontakta skolans rektor.                                                                                                    |
| GRUNDUPPGIFTER                                                                                                    |                                                                                        |                                                                                                    |
| *Efternamn                                                                                                    | *Förnamn                                                                               | *Tilltalsnamn     ?                                                                                                    |
| Testsson                                                                                                    | Koe Test                                                                               | Кое                                                                                                    |
| Hemortens näradress                                                                                                    | Hemortens postadre                                                                     | 55                                                                                                    |
| Grusängsvägen 11                                                                                                    | 65610 KORSHOLI                                                                         | A (E)                                                                                                    |
| *Hemkommun *Modersn<br>Korsholm (=) svensk                                                                                           | nål<br>ka 🔳                                                                            |                                                                                                    |
| ANMÄLAN TILL SKOLA<br>Nedan anges vilken närskola ert bar<br>skola, t.ex. i egen kommun, i annan<br>Närskola<br>å Ingen-Riktig skola | \N<br>n hör till. Närskolan bestäms utgående<br>kommmun eller privat skola, görs en sl | från boningsort, enligt befolkningsregistret. Om du ansöker om en plats i en annan<br>ild anhållan, se punkten anmälan till skola utanför det egna elevupptagningsområdet. |
| VÅRDNADSHAVARE                                                                                                    |                                                                                        | Soara Åogra                                                                                                    |

 Programmet meddelar om något obligatoriskt fält inte är i fyllt. Rätta då uppgifterna och spara dem på nytt. Du kan ändra de angivna uppgifterna tills anmälningstiden går ut genom att logga in i Wilma på nytt.

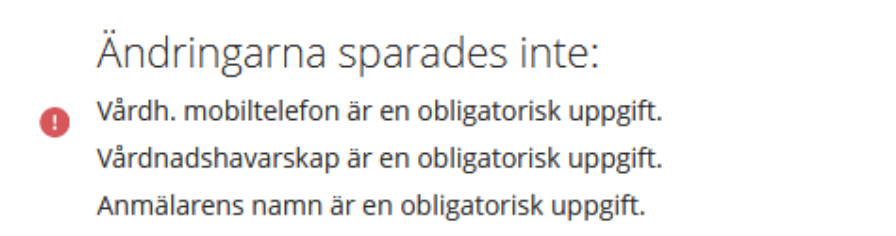

7. Då följande bild visas på skärmen har de angivna uppgifterna sparats. Om du vill, kan du skriva ut ansökan från sidans högra kant under "utskriftsvänlig version"

| Meddel | ande vid sparande                                                              | × |
|--------|--------------------------------------------------------------------------------|---|
|        | Tack för anmälan!<br>Du kan stänga det här fönstret genom att<br>klicka på OK. |   |
|        | ОК                                                                             |   |